Login to the website below using the username and password that you were given. This will be your block number for both the user name and password. For example user name Maroon 2 password Maroon 2 or user name White 3 and password White 3

http://www.i2u2.org/elab/cosmic/home/index.jsp

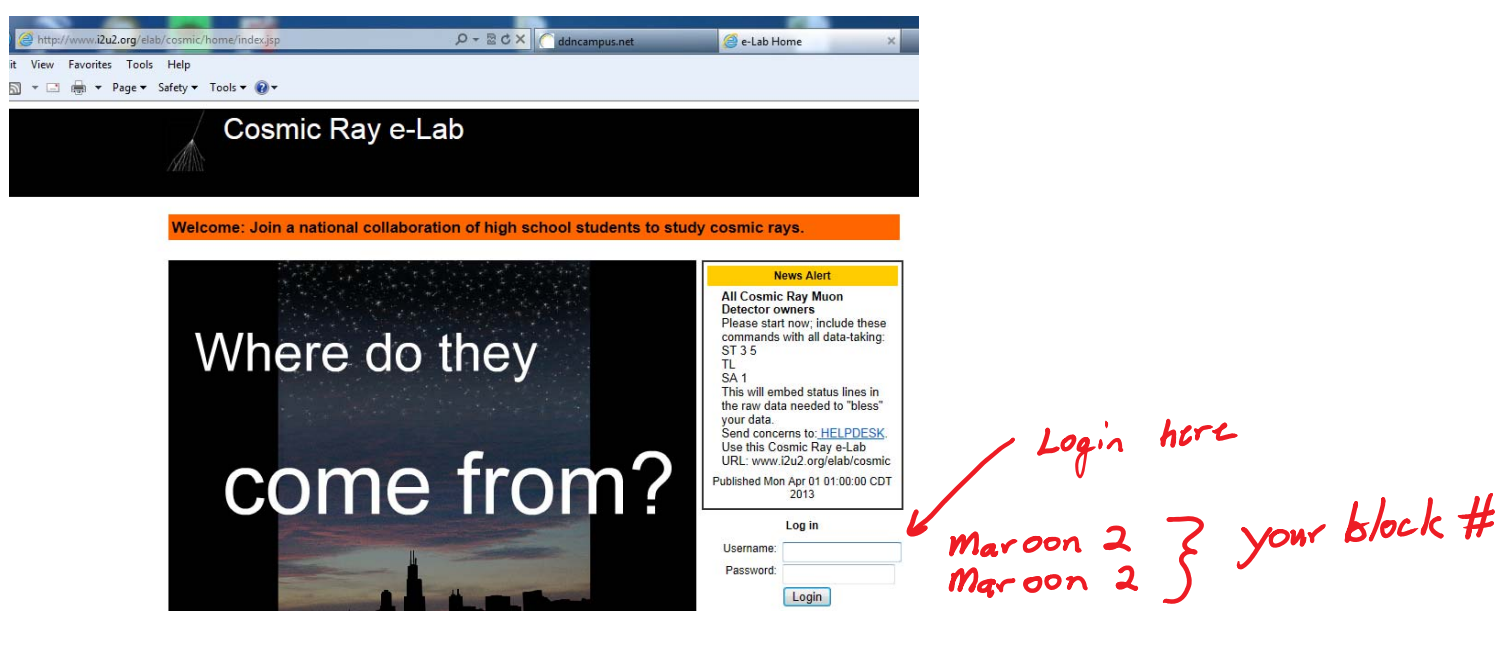

Click show all content if the following scree appears.

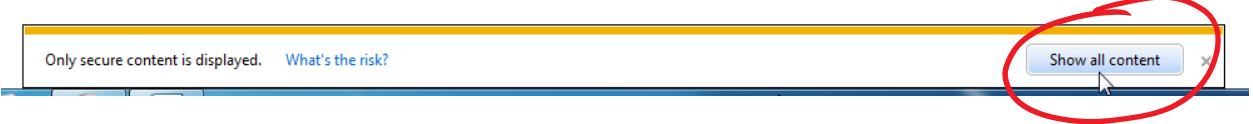

Click Student home on the following screen.

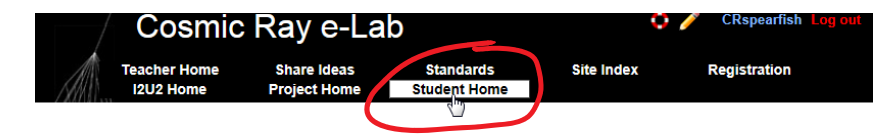

High light the DATA Tab and the second row will turn blue with the following choices.

|    | Project Map | Library     | Upload | Data   |  |
|----|-------------|-------------|--------|--------|--|
| 11 | View Data   | Performance | Flux   | Shower |  |

We will be performing a flux study so click on the flux tab that is highlighted below.

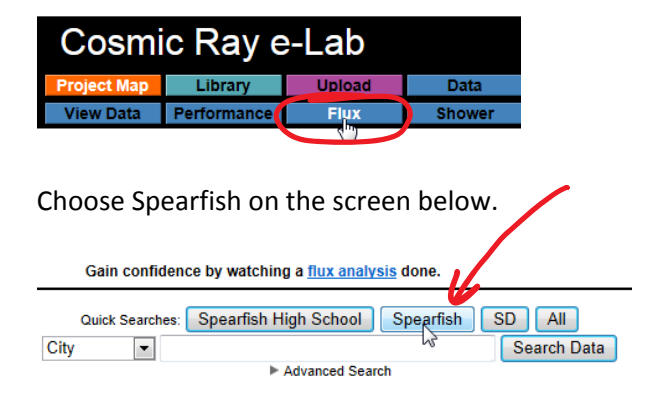

Expand the data set by clicking on the arrow.

Clear selected data click here to expand Spearfish High School Spearfish, SD 965 data files: 0 blessed, 962 stacked, 11,578,317,547 total events.

Click on the appropriate month to expand the data set. Then select the appropriate dates by selecting the box next to the date. Note some dates may require you to select more that one box. When all your dates are selected then press the button that says, "Run flux study"

| 7 | revember 2010, 21 mes<br>December 2010, 40 files<br>January 2011, 41 files<br>February 2011, 34 files Select:<br>Detector 6443, 34 files<br>Select: <u>All None</u><br>2,288,934 events | All None                                      | CXPARD                                      | <b>check</b><br><u>Fri 04</u> <b>9Ξ</b><br>1,528,105 events | the boxes | Run flux study<br>Help                  | after t | he dates are click this |
|---|----------------------------------------------------------------------------------------------------|-----------------------------------------------|---------------------------------------------|-------------------------------------------------------------|-----------|-----------------------------------------|---------|-------------------------|
|   | ☐ <u>Fri 04</u> <b>9≣</b><br>791,602 events                                                                                                    | Sat 05 <b>9</b><br>2,388,456 events           | <u>Sun 06</u> <b>♥≣</b><br>2,370,546 events | Mon 07 ♥■<br>1,366,496 events                               |           | Step-by-step instructions               | h. than |                         |
|   | Mon 07 <b>♥</b><br>987,578 events                                                                                                    | □ <u>Tue 08</u> <b>●≣</b><br>2,345,244 events | <u>Wed 09</u>                               | ■ Thu 10  ■ 1,353,788 events                                |           | FAQs<br>States include provinces and co | ONLLON  |                         |

Check the dates listed to make sure it includes the data that you are responsible for.

| <b>—</b> .                        | 5            | Understand 1    | the graph       |                 |                 |                          |                         |
|-----------------------------------|--------------|-----------------|-----------------|-----------------|-----------------|--------------------------|-------------------------|
| You're analyzing                  | date         | Chan1<br>events | Chan2<br>events | Chan3<br>events | Chan4<br>events | Raw Data                 | Remove from<br>analysis |
| Spearfish High School Feb 1, 2011 | 00:00:00 UTC | 572278          | 571410          | 572381          | 572865          | View Statistics Geometry |                         |
| Spearfish High School Feb 2, 2011 | 0:00:00 UTC  | 574037          | 573221          | 574323          | 574722          | View Statistics Geometry |                         |
| Spearfish High School Fet 3, 2011 | 00:00:00 UTC | 576019          | 575121          | 576237          | 576671          | View Statistics Geometry |                         |
| Spearfish High School Feb 4, 2011 | 0:00:00 UTC  | 382001          | 381458          | 382179          | 382467          | View Statistics Geometry |                         |
| Spearfish High School Feb 4, 2011 | 15:51:33 UTC | 197908          | 197581          | 197981          | 198132          | View Statistics Geometry |                         |
|                                   |              |                 |                 |                 |                 |                          |                         |

At the bottom of the screen you will see the followin window. Click the dropdown box next to channel number and check and select 4. Our cosmic ray detector has four counters.

| Click Analyze to use the default parameters. Control the analysis by expanding the onlines<br>below. | 3600 for bin width          |
|----------------------------------------------------------------------------------------------------|-----------------------------|
| ▼ Analysis Controls                                                                                  |                             |
| Channel Number:                                                                                      |                             |
| Bin Width (seconds):                                                                                 |                             |
| ▶ Plit Controls 3                                                                                    | Analysis Controls           |
| V Execution Mode                                                                                     | Channel Numbers 4           |
| Local (estimated time: 04:13:55)                                                                     | ? Rin Width (seconds): 3600 |
| I2U2 Cluster (estimated time: 10:11:18)                                                              | Din Width (Seconds). 5000   |
| Grid (temporarily disabled)                                                                          |                             |
| Automatic (estimated time: 06:35:04)                                                                 |                             |
| Analyze                                                                                              |                             |
|                                                                                                    | Execution Mode              |

For the Bin Width (seconds) type in 3600 and then click the arrow next to plot controls to expand the menu. In the Y-min section type in 0 and in the Y-max section type in 10000. Under Plot Size drop down and choose large. Under the Plot Title in front of Flux Study type in your name.

|   | ? X-min:       | 12/01/2010 15:01                |               |              |
|---|----------------|---------------------------------|---------------|--------------|
|   | ? X-max:       | 12/06/2010 13:37                |               |              |
|   | ? Y-min:       | 1400 O 6                        |               |              |
|   | ? Y-max:       | M4 10.000                       |               |              |
|   | Plot Size:     | Large                           |               |              |
|   | Plot Title:    | Gabriel Flux Sudy               | I             | 11/1 - had   |
|   | Figure caption | Data: Spearfish High School     | LEP Speartish | High School  |
|   |                | Dec 01, 2010 15:01:53 010       |               | V            |
| , |                | 2010 00:00:00 UTC               |               |              |
| 4 | on al          | Spearfish High School Dec 03, 😽 | > ALICTL EVEL | withing CISL |
|   |                |                                 |               | y a g        |
|   | 74             |                                 |               | v            |

Under execution mode leave local checked and click on analyze.

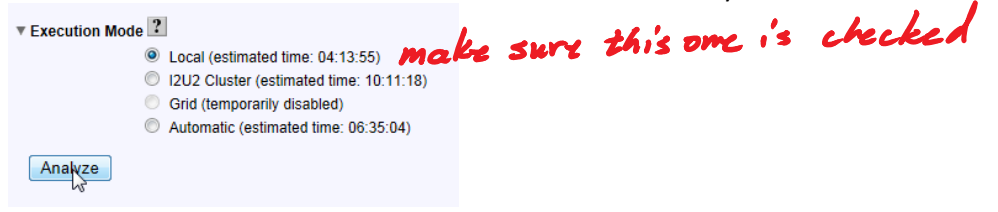

As soon as the next screen appears click on Queue study.

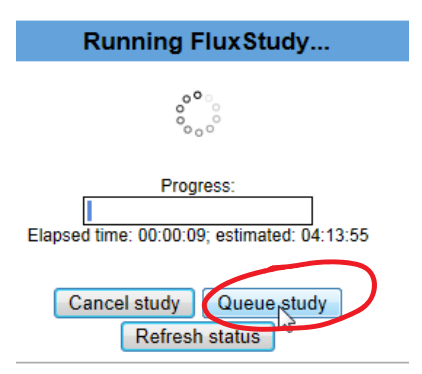

Click on the analysis tab.

|                                                                               | Project Map | Library     | Upload | Data   | Posters  | Site Map   | Assessment |  |
|-------------------------------------------------------------------------------|-------------|-------------|--------|--------|----------|------------|------------|--|
| (MAN)                                                                         | View Data   | Performance | Flux   | Shower | Lifetime | View Plots | Analyses   |  |
|                                                                               |             |             |        |        |          |            |            |  |
| The analysis has been added to the <u>analysis list</u> and continues to run. |             |             |        |        |          |            |            |  |

As soon as the completed green check mark appears you can click on the flux study link.

|       | 54                            | ProcessUpload |       | 04/02/13 19:42:13 | N/A               | 01:05:20 / -        | 🦪 Completed |  |  |
|-------|-------------------------------|---------------|-------|-------------------|-------------------|---------------------|-------------|--|--|
|       | 57                            | FluxStudy     | local | 04/02/13 20:44:48 | N/A               | 00:02:45 / 04:13:55 | 🔈 Running 📃 |  |  |
| R     | emove                         | Selected      |       |                   |                   |                     | Ş           |  |  |
| Click | Click on the flux study link. |               |       |                   |                   |                     |             |  |  |
|       | 57                            | FluxStudy     | local | 04/02/13 20:44:48 | 04/02/13 20:53:43 | 00:08:54 / 04:13:55 | 🥑 Completed |  |  |
|       |                               |               |       |                   |                   |                     |             |  |  |

Right click on the graph and copy it to a word document.

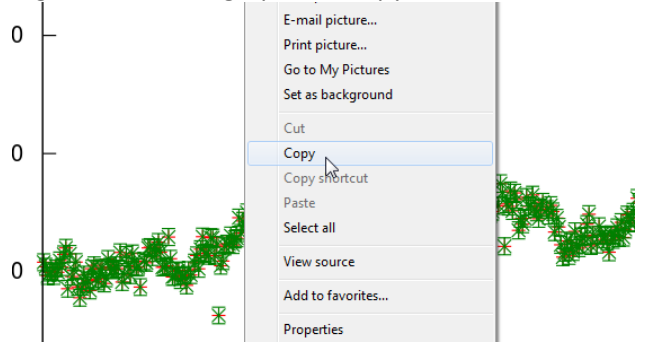